# 2.新聞記事情報の探し方

E-learning教材

明治~昭和期の日本の雑誌・新聞記事の探し方 2021.7 大阪大学総合図書館 学習・調査支援担当

第2部として、新聞記事情報の探し方を紹介します。

## 探索ツールの概要

### 新聞ごとのデータベースの活用が基本

大手4紙(朝日・読売・毎日・日経)は阪大でデータベースの契約あり 記事検索ツールとしては、ほぼこれだけ

留意点:紙面画像があってもキーワード検索が全くできない部分がある →各データベースのキーワード検索が有効な範囲をきちんと把握して活用する →キーワード検索が効かない部分は、紙面画像を目視確認していくしかない

明治~昭和期の日本の雑誌・新聞記事の探し方

まず、新聞記事情報の探索ツールの概要です。 朝日・読売・毎日・日経の4つの全国紙については、大阪大学で有料のデー タベースの契約があり、大阪大学ご所属の皆様は利用可能です。 記事検索ツールとしては、基本的にこれだけです。

これらのデータベースを使う際の留意点としては、キーワード検索が有効な 範囲をきちんと把握して使う、ということに尽きます。 紙面画像の収録があっても、記事検索は全くできないような部分も多いです。 後ほど、各データベースのキーワード検索可能な範囲について、詳しく解説 します。

## 日本の全国紙の特徴を理解する

#### 各本社版や地域面の存在を意識する

引用情報などから、特定の記事を探してみたけどなぜか見つからない・・・ →**必ずしも東京本社版の記事とは限らない**。大阪本社版などの別の本社・支社版や、地域面に掲載の 可能性も視野に。

#### 各本社版

日本の大手全国紙の場合、国内をいくつかのエリア(=本社・支社)に分け、そのエリアごとに紙面 編集を行っている。

そのため、各本社版ごとに採録記事や記事内容が異なっていたり、記事掲載面が異なっていたりする。

#### 地域面

都道府県(もしくはさらに細かいレベル)にて編集されている面。 ローカルニュースの掲載のほか、地域面内で連載が持たれるようなことも。

明治~昭和期の日本の雑誌・新聞記事の探し方

日本の新聞記事情報を探すにあたり、1つ理解しておくべきポイントを説明 します。

日本の大手全国紙の場合、日本全国を「本社版」と呼ばれるいくつかのエリ アに分けたうえで、エリアごとに紙面編集を行っています。

そのため、本社版ごとに採録記事や記事内容が異なっていたり、記事掲載面 が異なっていたりします。

日常生活では、同じ日付の、異なる本社版の新聞を手に取ることはなかなか 無いので、イメージがわきにくいと思います。

例えば、この後紹介する「朝日新聞 聞蔵IIビジュアル」の明治〜昭和期では、 各本社版の紙面画像を利用することができるので、過去の同じ日付の紙面を 比較してみていただくと面白いと思います。

加えて、「地域面」と呼ばれる面があります。これは、都道府県、もしくは さらに細かいレベルで編集されているページです。

ローカルニュースの掲載のほか、地域面内で連載が持たれるようなこともあ ります。

引用情報から特定の記事を探したが見つからないという際には、東京本社版 以外の本社版や、地域面に掲載されている可能性も検討する必要があります。

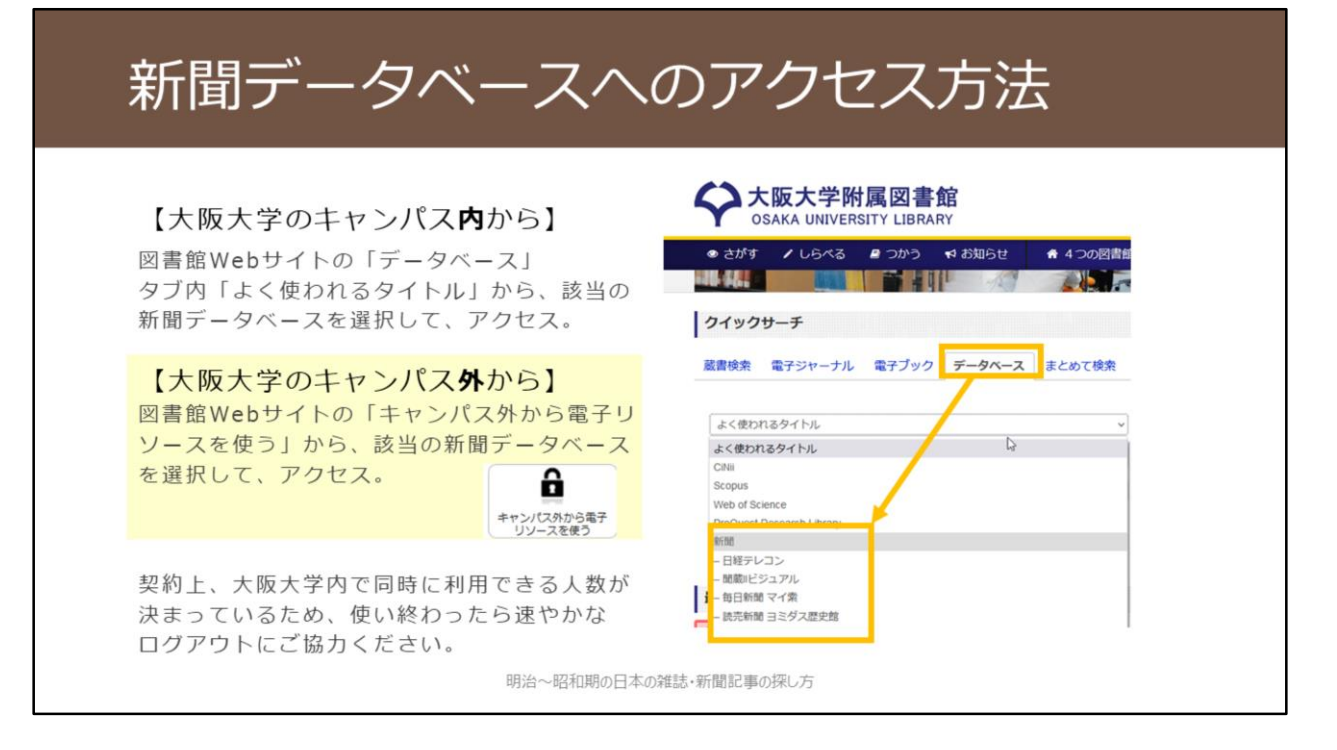

新聞データベースへのアクセス方法を紹介します。

大阪大学のキャンパス内からアクセスする際には、

1. 附属図書館Webサイトトップページの「クイックサーチ」で「データベース」タブに切り替える
 2. 「よく使われるタイトル」の中の「新聞」カテゴリの中から、利用したいデータベースを選択という手順です。

大阪大学のキャンパス外からアクセスする際には、

- 1. 附属図書館Webサイトトップページの「キャンパス外から電子リソース を使う」のアイコンをクリック
- 「データベースへのアクセス」の中から、該当のデータベースをクリック
   大阪大学個人IDとパスワードでのログインを行う
- という手順です。

各データベースとも、契約上、大阪大学内で同時に利用できる人数が決まっていますので、使い終わったら速やかなログアウトにご協力をお願いいたします。

## ①朝日新聞 聞蔵IIビジュアル

### 大阪大学で契約している有料データベース

収録範囲の概要

| 東京     | 「縮刷版」タブ   |   | 1888  | 創刊~1   | 999: 1 | 2事見出 | し+キー | ワード     | 捜索 / 紙       | 面画像     | あり    |       |               |         |         |    |
|--------|-----------|---|-------|--------|--------|------|------|---------|--------------|---------|-------|-------|---------------|---------|---------|----|
|        | 「1985~」タブ |   |       |        |        |      |      |         |              |         |       |       | 1984.8        | 8~記事    | 全文検索    | R  |
|        |           |   |       |        |        |      |      |         |              |         |       |       | ※紙面画          | 像は20    | 05.11~  | -  |
| 大阪     | 「縮刷版」タブ   | 1 | 879創刊 | ~ 1999 | 7:紙面   | 画像あり | 。以下( | の期間の    | み記事見         | 出し+     | キーワー  | - ド検索 | ল.            |         |         |    |
|        |           |   | 東京創刊ま | ての187  | 9~188  | 8、東京 | 休刊の1 | 123/9/2 | ~1923        |         |       |       |               |         |         |    |
|        |           | • |       | 明治・大部  | E開から選  | 定した重 | 要記事約 | 2,000#4 | <b>t検索可。</b> |         |       |       |               |         |         |    |
|        | 「1985~」タブ |   |       |        |        |      |      |         |              |         |       |       | 198           | 9.2~\$  | 事全文柱    | 关索 |
|        |           |   |       |        |        |      |      |         |              |         |       |       | * <b>M</b>    | 面画像は    | 2005.11 | -  |
| 名古屋·西部 | 「縮刷版」タブ   |   |       |        |        |      |      | 194     | 10.9~19      | 199:1   | (面画像) | 6り、記  | 事検索不可         | 可。      |         |    |
|        | 「1985~」タブ |   |       |        |        |      |      |         |              |         |       |       | 198           | 9.4~1   | 事全文柱    | 夫索 |
|        |           |   |       |        |        |      |      |         |              |         |       |       | 38. <b>86</b> | 面画像は    | 2005.11 | -  |
| 北海道    | 「縮刷版」タブ   |   |       |        |        |      |      | 194     | 0.11~19      | 199 : # | 面画像あ  | り、記事  | 失索不可。         |         |         |    |
|        |           |   |       |        |        |      |      | •       | 年代は欠         | 号してい    | る (収録 | 準備中)  |               |         |         |    |
|        | 「1985~」タブ |   |       |        |        |      |      |         |              |         |       |       | 199           | 19.6~\$ | 事全文相    | 食素 |
|        |           |   |       |        |        |      |      |         |              |         |       |       | ※紙            | 面画像は    | 2005.11 | -  |

ここから、具体的なデータベースについて詳しく紹介していきます。 1つ目に紹介するデータベースが、朝日新聞 聞蔵IIビジュアルです。

紙面画像の収録範囲を見てみましょう。 東京本社版と大阪本社版は創刊号からの収録です。名古屋本社版や西部本社版、北海道支社版は1940年代からの収録です。 かなり広い年代の紙面画像を聞蔵IIでは持っています。

次に、キーワード検索可能な範囲です。 東京本社版は、記事見出しと、その記事に対して聞蔵IIが付与しているキー ワードに対して検索できます。創刊号から全て検索できるので便利です。

大阪本社版については、紙面画像は全てあるのですが、検索できる範囲はか なり限られています。東京朝日新聞が創刊されるまでの年代と、東京が関東 大震災の影響で休刊していた期間のみキーワード検索が可能です。 そして、名古屋本社版や西部本社版、北海道支社版については、明治から昭 和期の記事検索は全くできません。

このように、紙面画像を利用できることと、記事を検索できることは、全く 別になりますので要注意です。

| ①朝日                     | 新聞 間                                   | <b></b> ]蔵II | ビジ               | ュア                      | ル                                   |                                                                            |
|-------------------------|----------------------------------------|--------------|------------------|-------------------------|-------------------------------------|----------------------------------------------------------------------------|
| 朝日新聞<br>記事データベース        | 習蔵❶ビミ                                  | iュアル         | English <b>O</b> | 使い方<br><b>?</b> 〔<br>横断 | <mark>定 077?ト</mark><br>→<br>検索 ▼選択 |                                                                            |
| 朝日新聞 1985~<br>週刊朝日・AERA | 朝日新聞縮刷版<br>1879~1999                   | 1 4ta        | 麻中写吉             | アサヒ<br>ソフノ              | 英文 明<br>ニュー・この                      | 治~昭和期の記事検索には、<br>Dタブを選択                                                    |
| 本紙・地域面                  | <ul> <li>本紙</li> <li>〇 全国の地</li> </ul> | 域面 〇 戦前の     | D外地版             |                         |                                     |                                                                            |
| キーワード                   | 足尾銅山&鉱毒<br>AND OB NOT<br>○ 記手 ☑ 広告 ☑   | 異体字を含めて      | (検索実行) (検索 ☑ 同義) | <b>クリア</b><br>語を含めて検    | 索                                   | 「AND」ボタンをクリックすると<br>「&」が自動で挿入されて、<br>AND検索が可能です。<br>「OR」検索も同様の方法で<br>可能です。 |
|                         |                                        | 明治~昭和期の日本    | 5の雑誌・新聞記事        | 1の探し方                   |                                     | б                                                                          |

【動画教材では、朝日新聞 聞蔵IIビジュアル での操作を実演しながら解説しています。】

こちらが聞蔵II ビジュアルの最初の画面です。 明治~昭和期の記事検索の際は、「朝日新聞縮刷版 1879~1999」のタブに 切り替えます。

AND検索とOR検索も可能です。 それぞれキーワード検索窓下の「AND」「OR」ボタンをクリックすること で設定できます。

ここでは、「足尾銅山」と「鉱毒」という2つのキーワードでAND検索してみます。

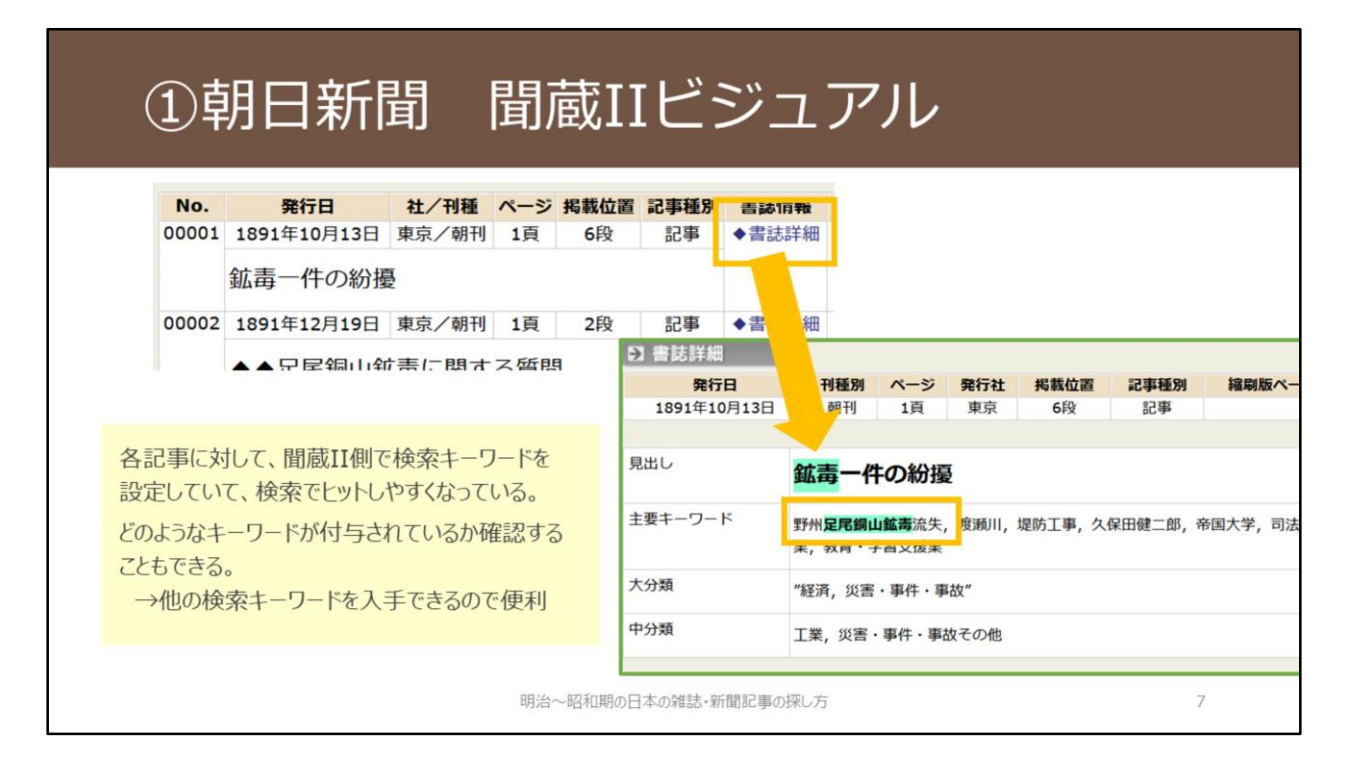

【動画教材では、朝日新聞 聞蔵IIビジュアル での操作を実演しながら解説しています。】

こちらが検索結果一覧です。各記事について、本社版や朝刊・夕刊区別など も表示されています。

「足尾銅山」「鉱毒」という2つのキーワードを含むものももちろんヒット していますが、例えば一番上の「鉱毒一件の紛擾(ふんじょう)」という記 事には、「足尾銅山」というキーワードは含まれていません。

これは、各記事に対して聞蔵IIビジュアルが付与している検索キーワードに 合致したためです。

検索結果の「◆書誌詳細」をクリックすると、その記事にどのようなキー ワードが付与されているか確認できます。

自分で検索キーワードを検討する際にも、参考にできるので便利です。

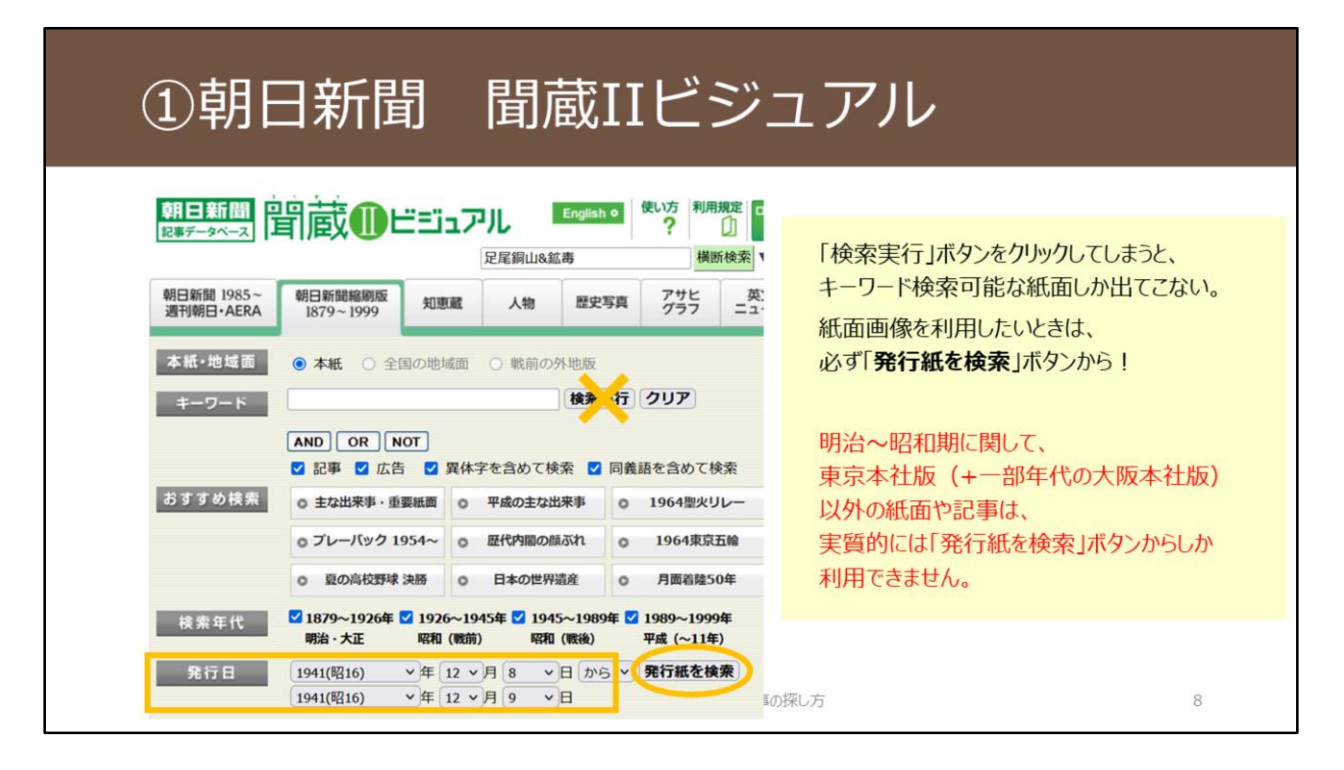

【動画教材では、朝日新聞 聞蔵IIビジュアル での操作を実演しながら解説しています。】

次に、ある特定の日付の紙面を確認したいときです。 この場合は、「発行日」の箇所で日付を指定したうえで、「発行紙を検索」 ボタンをクリックする、という手順になります。

画面上部の「検索実行」ボタンをクリックしてしまうと、キーワード検索可 能な紙面しか検索結果に出てこないので要注意です。 収録範囲のところで説明したとおり、東京本社版以外は、明治~昭和期に関 してはほぼ記事検索ができませんので、実質的に「発行紙を検索」ボタンか ら紙面画像を利用するしかない、という状況となります。

## ①朝日新聞 聞蔵IIビジュアル

| 発行紙を検索」ボタンからの  | 総件致:10件 進し食亏:1 ~ 16 |             |     |     |                    |  |  |  |  |  |  |
|----------------|---------------------|-------------|-----|-----|--------------------|--|--|--|--|--|--|
| <b>쓫</b> 密結果一覧 | No.                 | 発行日         | 発行社 | 刊種別 | 紙面イメージ<br>/サムネイル一覧 |  |  |  |  |  |  |
|                | 00001               | 1941年12月 8日 | 東京  | 朝刊  |                    |  |  |  |  |  |  |
|                | 00002               | 1941年12月 8日 | 東京  | 号外  |                    |  |  |  |  |  |  |
|                | 00003               | 1941年12月 8日 | 大阪  | 朝刊  |                    |  |  |  |  |  |  |
|                | 00004               | 1941年12月 8日 | 西部  | 朝刊  |                    |  |  |  |  |  |  |
|                | 00005               | 1941年12月 8日 | 名古屋 | 朝刊  |                    |  |  |  |  |  |  |
|                | 00006               | 1941年12月 8日 | 名古屋 | 号外  |                    |  |  |  |  |  |  |
|                | 00007               | 1941年12月 8日 | 北海道 | 朝刊  |                    |  |  |  |  |  |  |
|                | 00008               | 1941年12月 9日 | 東京  | 朝刊  |                    |  |  |  |  |  |  |
|                | 00009               | 1941年12月 9日 | 東京  | 夕刊  | <b>56</b>          |  |  |  |  |  |  |

【動画教材では、朝日新聞 聞蔵IIビジュアル での操作を実演しながら解説しています。】

例えば、1941年12月8日~12月9日の日付で検索すると、利用できる紙面リストが表示されます。

このように、各本社版の画像が利用できるようになっています。

## ②読売新聞 ヨミダス歴史館

### 大阪大学で契約している有料データベース

#### 収録範囲の概要

| 東京 明治·:<br>平成·· | 大正・昭和 | 874創 |        | 10 A 10 A 10 A |     | 1920 | 1930 | 1940 | 1950 | 1960 | 1970 | 1980 | 1990           | 2000  | 2010    | 202 |
|-----------------|-------|------|--------|----------------|-----|------|------|------|------|------|------|------|----------------|-------|---------|-----|
| 平成・             | A.10  |      | 19~198 | 9:紙面           | 画像あ | り、記  | 事見出し | ·++- | ワード  | 検索が  | 可能   |      |                |       |         |     |
|                 | ግብ    |      |        |                |     |      |      |      |      |      |      |      | 1986.9         | 9~    |         |     |
|                 |       |      |        |                |     |      |      |      |      |      |      |      | 記事全文検索+キーワード検索 |       |         |     |
|                 |       |      |        |                |     |      |      |      |      |      |      |      | ※紙面画           | 像は200 | 8.12~   |     |
| 大阪・西部・平成・       | 令和    |      |        |                |     |      |      |      |      |      |      |      | 19             | 90~   |         |     |
| 中部              |       |      |        |                |     |      |      |      |      |      |      |      | 記事             | 全文+キ  | ーワード    | 大宗  |
|                 |       |      |        |                |     |      |      |      |      |      |      |      | 201 64         | (ああゆけ | 2008 12 | -   |

2つ目に紹介するデータベースが、読売新聞 ヨミダス歴史館です。

こちらもまずは、収録範囲を見てみましょう。

東京本社版は創刊号から紙面画像があり、記事見出しとその記事へヨミダス 歴史館が付与しているキーワードに対して検索できます。データベース側で 検索キーワードを追加で付与しているという点は、聞蔵IIビジュアルと同じ ような形ですね。

一方、東京本社版以外は、紙面画像閲覧も記事検索も全くできないという状況です。

| 2           | 売売新                          | 間 ヨミダス歴史館                                                                                            |                                |
|-------------|------------------------------|----------------------------------------------------------------------------------------------------|--------------------------------|
| ТОР         | 明治・大正・昭和<br>1874 - 1989      | 図和の地域版 平成・令和 The Japan News 1933 - 2001 1986~ 1989~                                                  | 明治~昭和期の記事検索には、<br>このタブを選択      |
| 歷史館TOP > 明治 | 合・大正・昭和検索                    |                                                                                                    |                                |
| 検索語         | 検索語を入力して<br>AND OR NOT       | Cください。異体字も含めて検索します。 Q 検索する                                                                           | 「AND」ボタンをクリックすると、<br>AND検索が可能。 |
| 検索方式        | O見出し検索                       | →見出しのみを検索対象とします。連載名を[]で囲むと空回力を成正、さます<br>言葉の揺らぎ(表記の多様性)を ●含めて検索 O含めないで検索                              | 「OR」検索も同様の方法。                  |
|             | ◎キーワード検索                     | →記事ごとに登録されたキーワードを検索対象とします。通常はこちらで。                                                                   | より高度な検索方法は、                    |
|             | 順序                           | ○新しい順 ◎古い順                                                                                           | 「検索サポート便利帳」を参照。                |
| 記事一覧表示      | 件数                           | ○10 ○20 ○30 ○40 ●50 ○100                                                                             |                                |
|             | <ul> <li>検索対象区分選択</li> </ul> | <ul> <li>● すべて</li> <li>○ 区分毎</li> <li>□ 明治</li> <li>□ 大正</li> <li>□ 昭和戦前</li> <li>□ 昭和戦後</li> </ul> |                                |
| 検索期間        | ○日付範囲<br>○日付一致               | <ul> <li>●西留</li> <li>一年月日~年月日日</li> <li>○和器</li> <li>第883 年月日~ 第833 年月日</li> </ul>                  |                                |

こちらがヨミダス歴史館の最初の画面です。

明治~昭和期の記事検索の際は、「明治・大正・昭和 1874~1989」のタブ に切り替えます。

AND検索とOR検索も可能です。

それぞれキーワード検索窓下の「AND」「OR」ボタンをクリックすること で設定できます。

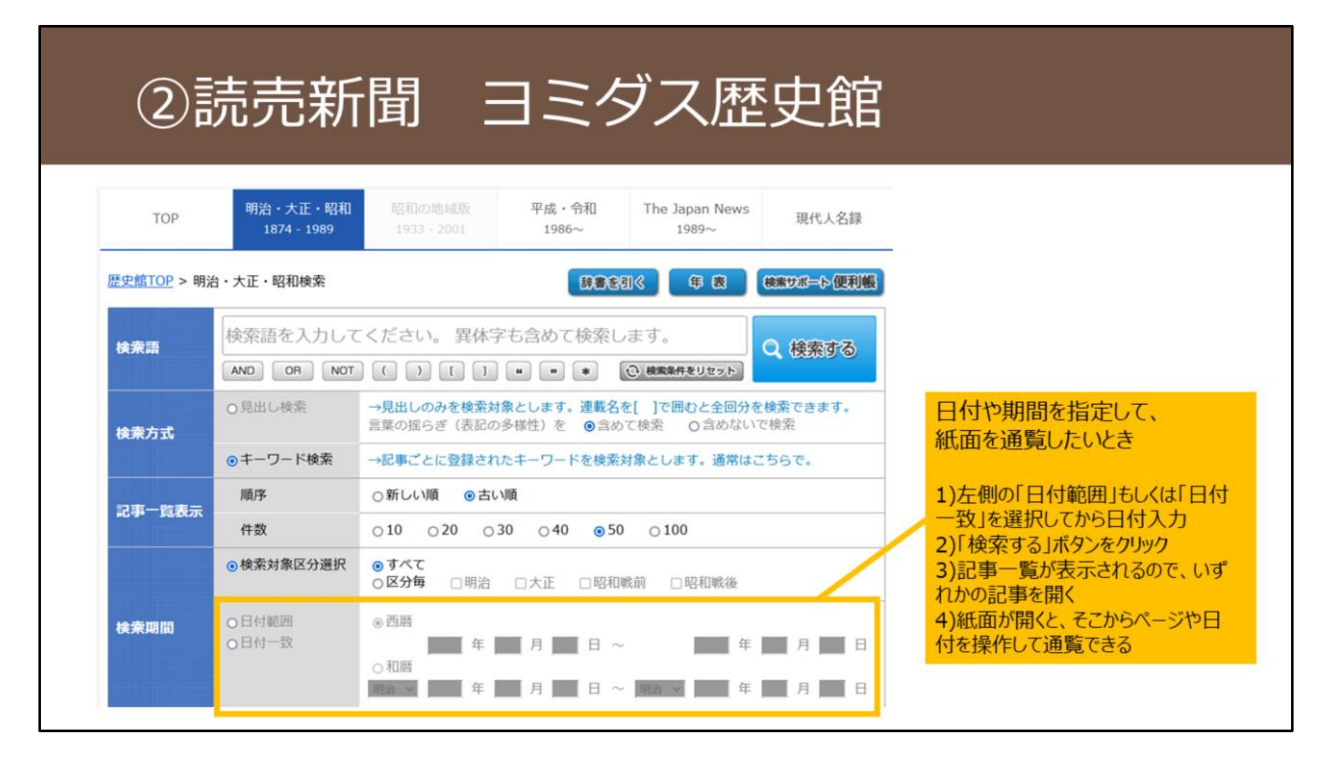

日付や期間を指定して紙面を閲覧したいときは、「検索期間」欄で「日付範 囲」もしくは「日付一致」にチェックを入れたうえで、日付を入力して検索 してください。

ヨミダス歴史館ではその日付の紙面画像全体へ直接進むことはできず、いず れかの記事を開いたうえで、そこからページを切り替えて閲覧していくとい う形になります。

## ③毎日新聞 マイ索

### 大阪大学で契約している有料データベース

#### 収録範囲の概要

| 東京     | 紙面検索 | 18 | 72創刊 | 1~199 | 79:紙 | 面画像( | のみ、 | 検索不 | 可   |      |      |  |            |                     |       |    |
|--------|------|----|------|-------|------|------|-----|-----|-----|------|------|--|------------|---------------------|-------|----|
|        | 記事検索 | 18 | 72創刊 | 1~198 | 36:紙 | 面画像: | あり、 | 主要記 | 事見出 | しでの村 | 検索のみ |  | 1987       | ~                   |       |    |
|        |      |    |      |       |      |      |     |     |     |      |      |  | 記事全<br>※紙面 | <b>文検索</b><br>画像は19 | 99年ま  | т. |
| 大阪     | 紙面検索 | 18 | 76創Ŧ | ~ 94  | 42:紙 | 面画像( | のみ、 | 検索不 | 可   |      |      |  |            |                     |       |    |
|        | 記事検索 |    |      |       |      |      |     |     |     |      |      |  | 199        | 70.10~1             | 己事全文相 | 余索 |
|        |      |    |      |       |      |      |     |     |     |      |      |  | ※網         | 低面画像無               | L     |    |
| 中部・西部・ | 記事検索 |    |      |       |      |      |     |     |     |      |      |  |            | 1994/1              | 995~  |    |
| 化海道    |      |    |      |       |      |      |     |     |     |      |      |  |            | 記事全文                | 検索    |    |
|        |      |    |      |       |      |      |     |     |     |      |      |  |            | ※紙面画                | 像無し   |    |

3つ目に紹介するデータベースが、毎日新聞 マイ索です。

まず、紙面画像の収録範囲を見てみましょう。

東京本社版は創刊号から1999年まで、大阪本社版は創刊号から1942年までの 収録です。

大手紙の中では最も古い1872年から収録があります。

キーワード検索可能な範囲は、東京本社版の中でも主要な記事見出しのみで す。「主要」な記事のみが対象ですので、全ての記事に対して検索はできて いません。

ここまで紹介してきた2つのデータベースと比べると、キーワード検索可能 な記事数が大きく異なっているのが現状です。

| ③毎 | 日新聞マイ索                                                                                                    |
|----|----------------------------------------------------------------------------------------------------|
|    | 毎日新聞社のデータベース<br>マイサク<br>おしらせ<br>◆毎日ヨロンサーチに、2018年7月~2018年12月の調査結果を追加しました。                                                                                                    |
|    | 検索         記事をキーワード検索したいときは、<br>ここから。           毎日新聞と透刊エコノミストがキーワードと日付で模断検索できます         ※ただし、明治~昭和期は東京版の主要記事<br>見出しての検索しかできない。           日付や期間を指定して                                                      |
|    | 詳細検索     紙面を通覧したいときは、<br>ここから。       第6日新聞記事検索     新行<br>田小爾配:0-(ス株:・地方版)を<br>日付、キーワード検索できます<br>取得問問:1872年(明治5)~現<br>在     新行<br>町日、町間紙面検索       W3時間:1872年(明治5)~現<br>在     新行<br>町日、<br>取得問問:1872年(明治5) |

こちらがマイ索の最初の画面です。

キーワードでの記事検索を行いたい場合は「毎日新聞記事検索」から、 日付を指定して直接紙面画像を見たい場合は「毎日新聞紙面検索」からとな ります。

| - 収録範囲や検索可能範囲の比較                                            |
|-------------------------------------------------------------|
| キーワード検索可能な範囲                                                |
| 対象:東京版(+ 一部の年代の大阪版)<br>記事見出し+聞蔵IIビジュアルが付与した<br>キーワードで検索が可能。 |
| 対象:東京版<br>記事見出し+ヨミダス歴史館が付与した<br>キーワードで検索が可能。                |
| 対象:東京版の <b>主要記事のみ</b><br>記事見出しで検索が可能。                       |
|                                                             |

こちらの表は、ここまで紹介してきた3つのデータベースの収録範囲をまとめたものです。

収録範囲やキーワード検索可能な範囲が大きく異なりますので、それを意識 して活用していく必要があります。

## 各本社版や地域面の記事検索

### 明治~昭和期は東京本社版以外の記事はキーワード検索できない

(朝日新聞 聞蔵IIビジュアルで一部年代の大阪本社版を検索できる例外を除く)

そのため、引用情報をもとに東京本社版を確認して掲載が無い場合、どの本社版や地 域面に掲載がありそうか推定するしかない。記事の内容や、著者の在住地・出身地な どを手掛かりに。

データベースに紙面画像が無い場合も、各本社版や地域面を所蔵している図書館へ掲 載調査依頼をすることはできる

→総合図書館参考調査カウンタなど、お近くの図書館へご相談ください

明治~昭和期の日本の雑誌・新聞記事の探し方

第2部の冒頭でも紹介した各本社版や地域面の記事検索について少し補足し ます。

明治〜昭和期に関しては、東京本社版以外の本社版の記事や地域面の記事を キーワード検索する手段はありません。

実際の紙面画像を確認していくしか方法が無いということになります。

引用情報等をもとに東京本社版を確認して掲載が無い場合、記事の内容や著 者の在住地・出身地などを手掛かりに、どの本社版や地域面に掲載がありそ うか見当をつけるしかありません。

見当をつけた後、その紙面画像を確認します。データベースに紙面画像が無い場合も、各本社版や地域面を所蔵している図書館へ、掲載有無の調査依頼 を行うことは可能です。

あきらめずに、総合図書館参考調査カウンタなど、お近くの図書館までご相 談ください。

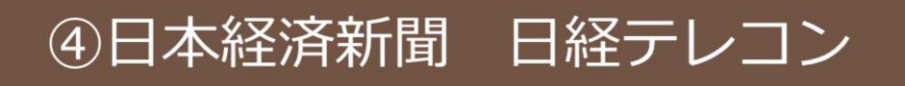

### 大阪大学で契約している有料データベース

収録範囲の概要

|            |            | 1975                                                   | 1980            | 1985 | 1990 | 1995  | 2000 | 2005 | 2010 | 2015 | 2020 |  |  |  |  |
|------------|------------|--------------------------------------------------------|-----------------|------|------|-------|------|------|------|------|------|--|--|--|--|
| 東京         | 記事検索       | <mark> 975. ~ 9</mark> 81.9:記事見出し+一部記事の抄録のみ(画像・全文とも無し) |                 |      |      |       |      |      |      |      |      |  |  |  |  |
|            | (日本経済新聞朝刊) |                                                        | 1981.10~:記事全文検索 |      |      |       |      |      |      |      |      |  |  |  |  |
|            | / 2 14/    | 1988.6~:紙面画像あり                                         |                 |      |      |       |      |      |      |      |      |  |  |  |  |
| 各本支社       | 記事検索       | 1976.1~1982.10:記事見出し+一部記事の抄録のみ(画像・全文とも無し)              |                 |      |      |       |      |      |      |      |      |  |  |  |  |
| 記事<br>+地域版 | (日経地方経済面)  |                                                        | 1982.11~:記事全文検索 |      |      |       |      |      |      |      |      |  |  |  |  |
| 十吧场加       |            |                                                        |                 |      |      | 1993. | ~:紙  | 面画像あ | 9    |      |      |  |  |  |  |

大阪大学の契約上、本文全文を読むことができる範囲は1981年以降のため、 明治~昭和の記事検索という観点ではあまり利用シーンは無い。

明治~昭和期の日本の雑誌・新聞記事の探し方

4つ目のデータベースとして日本経済新聞日経テレコンに触れておきます。 日経テレコンについては、大阪大学の契約では、1981年以降しか記事全文を 読むことができません。

そのため、明治~昭和の新聞記事を探す、という観点からは基本的には使う シーンは少ないデータベースとなります。

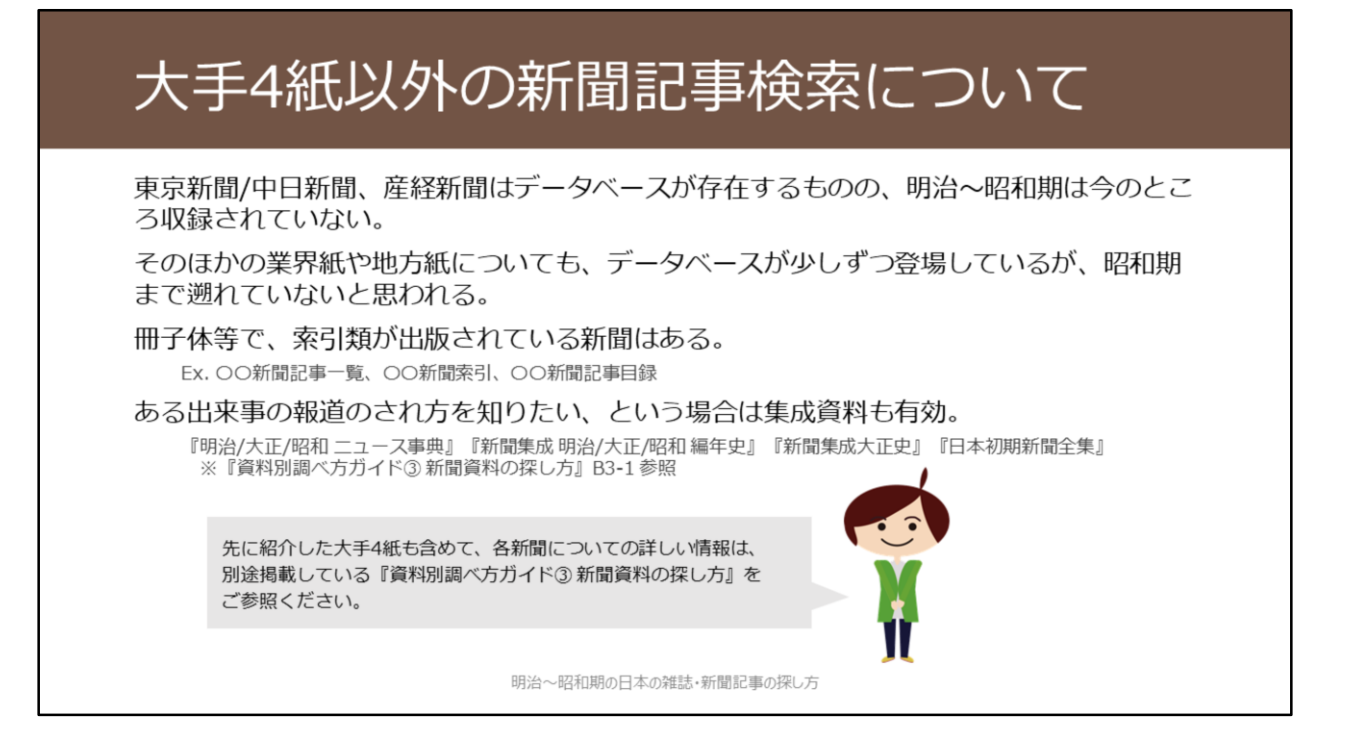

大手4紙以外の新聞についても、記事検索データベースが構築されてきてい ますが、昭和期まで遡っているものは見当たらないのが現状です。 紙の資料として、索引類などの調査ツールが刊行されているものは一部存在 します。

大手4紙も含めて、各新聞についてのより詳しい情報は、別途掲載している 『資料別調べ方ガイド③ 新聞資料の探し方』をご覧ください。

## 有用な無料のデータベース

### 神戸大学新聞記事文庫(無料のデータベース)

http://www.lib.kobe-u.ac.jp/sinbun/

神戸大学経済経営研究所が選別・収集した新聞記事をデジタル化したもの。採録紙は 大阪の主要紙・経済紙を中心に幅広く、経営・経済を主体として広い分野を扱う。収 録対象は明治末~昭和45年にかけて。本文の全文検索も可能。

その他、新聞広告が対象のデータベースもあり。 ※別途掲載の『資料別調べ方ガイド③新聞資料の探し方』B2-2参照

明治~昭和期の日本の雑誌・新聞記事の探し方

無料で公開されているデータベースでも新聞記事情報を探す際に有用なもの があります。

神戸大学新聞記事文庫は、神戸大学経済経営研究所が長年に渡り収集した切抜き記事集をデータベース化したものです。 明治末~昭和45年にかけて、経営・経済を主体としつつ広い分野の記事を集めています。

本文の全文検索ができる、という点も大きな特徴です。 http://www.lib.kobe-u.ac.jp/sinbun/

このほか、新聞広告を対象としたデータベースもあります。 『資料別調べ方ガイド③ 新聞資料の探し方』のB2-2をご覧ください。